## View your Results on an Assignment

Last Modified on 10/22/2024 1:02 pm EDT

1. From the My Tracker drop-down menu, select Lesson Progress.

|  | Welcome, Susan |                                                                                                    | My matches<br>View your recommended and favorite careers<br>and post-secondary schools.                                                                                       | Credentials<br>See the employability micro-credentials you've<br>earned and print your certificates. |                                                                                                    | Lesson progress<br>View progress towards lessons and assignments. |  |
|--|----------------|----------------------------------------------------------------------------------------------------|----------------------------------------------------------------------------------------------------|----------------------------------------------------------------------------------------------------|----------------------------------------------------------------------------------------------------|-------------------------------------------------------------------|--|
|  |                | Your Assessments<br>Start planning your path with an assessment to fi<br>interest, personality, and lifestyle.                                  | Assessment progress<br>View progress towards assessments.<br>Postsecondary plan<br>Make plans for ille after high school by selecting<br>your top schools and career choices. | Resume builder<br>View the resumes y<br>Goal setting<br>Get a clear picture<br>setting short and lo  | rou've created.<br>of your road to success by<br>ong-term goals                                                                                                    | Cover letter builder<br>View the cover letters you've created.    |  |
|  | Ø              | Your Goals Set and monitor short-term and long-term goals that are specific, measurable, attainable, realistic, and time-bound                  |                                                                                                    | Write Goals                                                                                          | Stay on the path to achieving your dreams by tracking<br>your progress.     Assessments     Take 2 or more assessments to complete this task.     Gools     Set long-term and 1 short-term goal to complete this<br>task.     Postsecondary Plan     Complete all three elements of the Postsecondary plan to<br>complete this task. |                                                                   |  |
|  | ¢              | Postsecondary Plan<br>Choose up to three career interests, three postsecondary education options, and<br>three scholarships to craft your plan. |                                                                                                    | Create plan                                                                                          |                                                                                                    |                                                                   |  |

- 2. Scroll down the page to view your **Completed** lessons.
- 3. Select See Results.

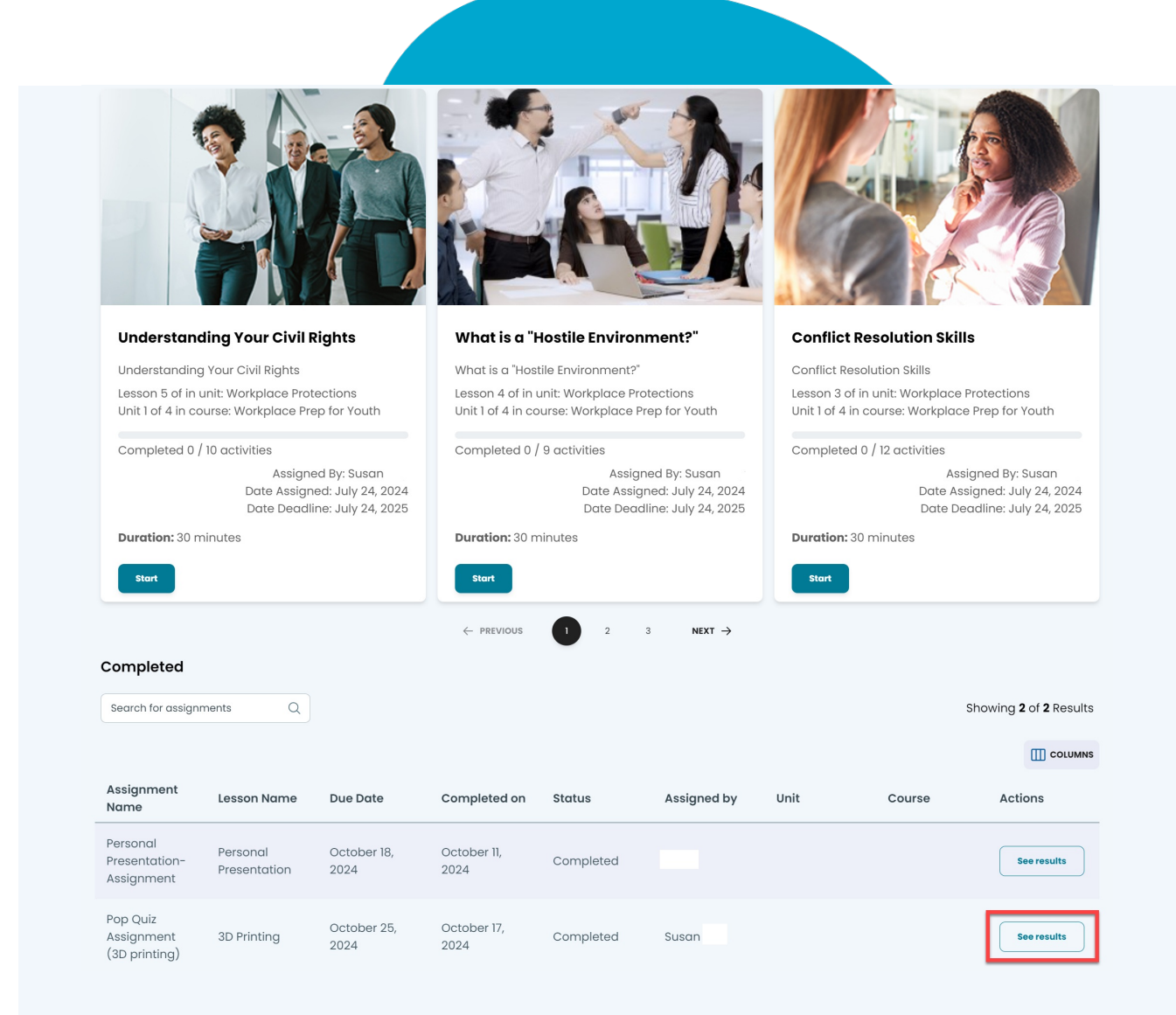

*NOTE*: the results will be blank until the person who assigned the lesson either grades it or leaves a comment.

4. Once your assignment has been graded, you can see the grade and your teacher's comments.